# デフォルト設定の変更

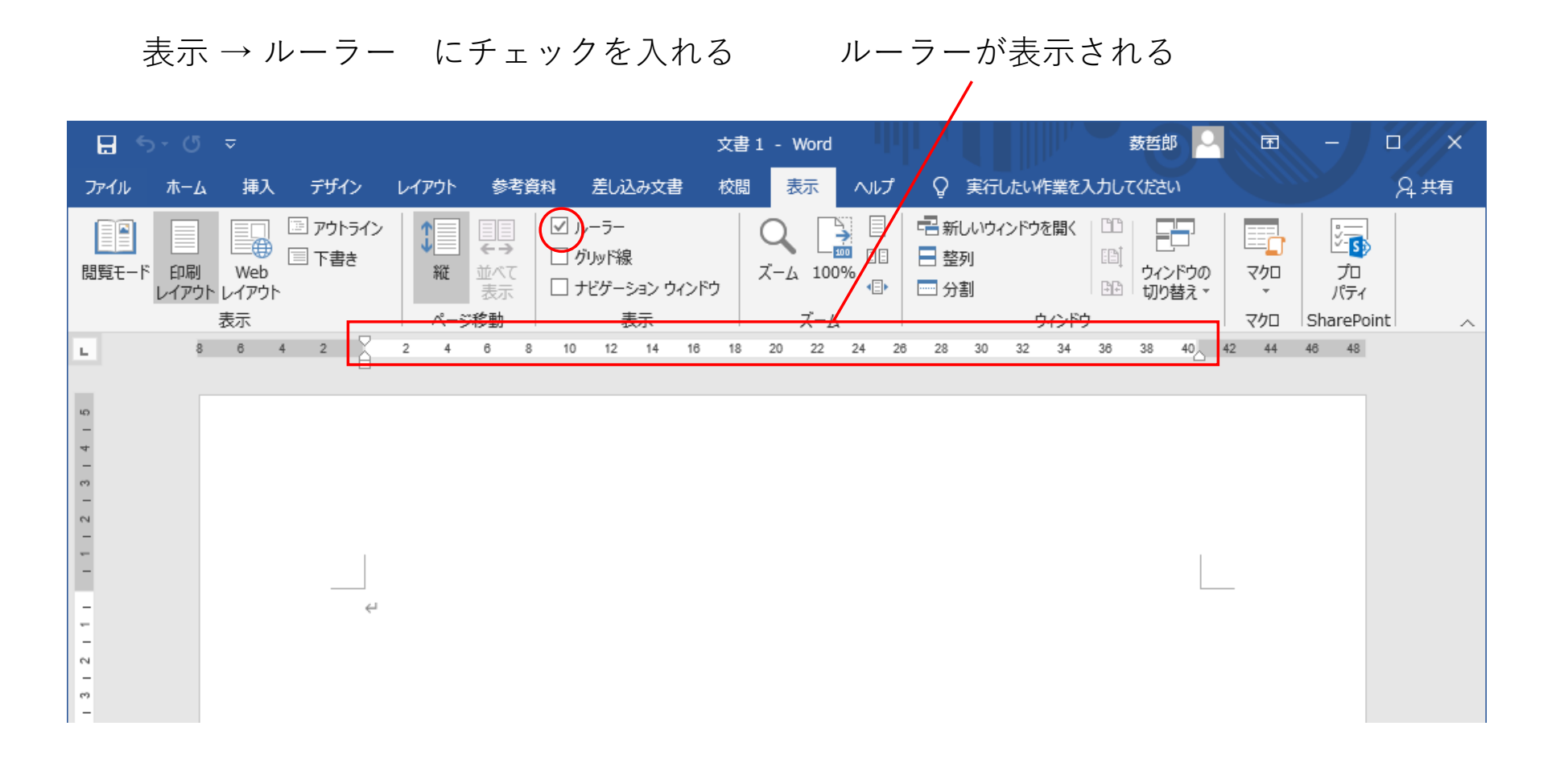

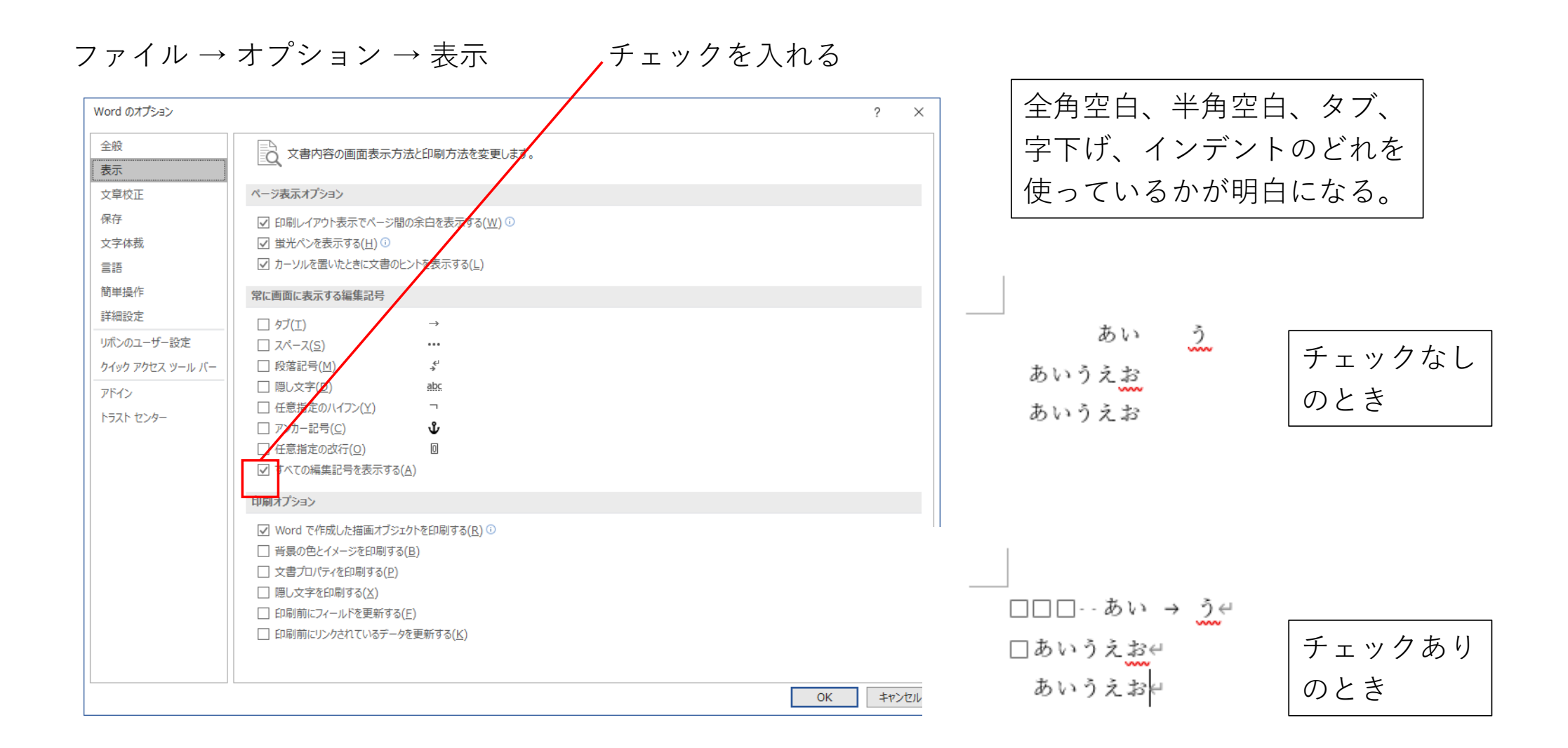

#### ファイル → オプション → 文章校正 → オートコレクトのオプション

#### オートコレクト オートコレクトと入力オートフォーマットは オートコレクト 数式オートコレクト 入力オートフォーマット オートフォーマット 操作 チェックを全て外す 入力中に自動で変更する項目 序数 (1st, 2nd, 3rd, ...)を □ 左右の区別がない引用符を、区別がある引用符に変更する オートコレクト □ 分数 (1/2, 1/4, 3/4) を分数文字 (組み文字) に変更する □ ハイフンをダッシュに変更する □ '\* 、'\_' で囲んだ文字列を '太字'、'斜体' に書式設定する □ 長音とダッシュを正しく使い分け オートコレクト 数式オートコレクト 入力オートフォーマット オートフォーマット 操作 □ イレターネットとネットワークのアドレスをハイパーリンクに変更する 「オートコレクト オプション] ボタンを表示する(H) □ 行 の始まりのスペースを字下げに変更する 入力中に自動で書式設定する項目 □ 2 文字目を小文字にする [THe ... → The ...](0) □ $\mathbf{x}$ の先頭文字を大文字にする [the ... $\rightarrow$ The ...](S) (行頭文字) 箇条書き(段落番号) □ 表のセルの先頭文字を大文字にする(C) □罫線 □ 曜日の先頭文字を大文字にする [monday → Monday](N) 日付スタイル □ CapsLock キーの押し間違いを修正する [tHE ... → The ...](L) | 結語のスタイル 入力中に自動で行う処理 入力中に自動修正する(T) □リストの始まりの書式を前のリストと同じにする 修正文字列(<u>R</u>):修正後の文字列(<u>W</u>): 書式なし(P) 書式付き(F) □ Tab/Space/BackSpace キーでインデントとタブの設定を変更する □ 設定した書式を新規スタイルとして登録する かしこを正しく組み合わせる (c) O □ 日本語と英数字の間の不要なスペースを削除する (e) € □ '記' などに対応する '以上' を挿入する $(\mathbf{r})$ R □ 頭語に対応する結語を挿入する

# まず、覚えるべきこと

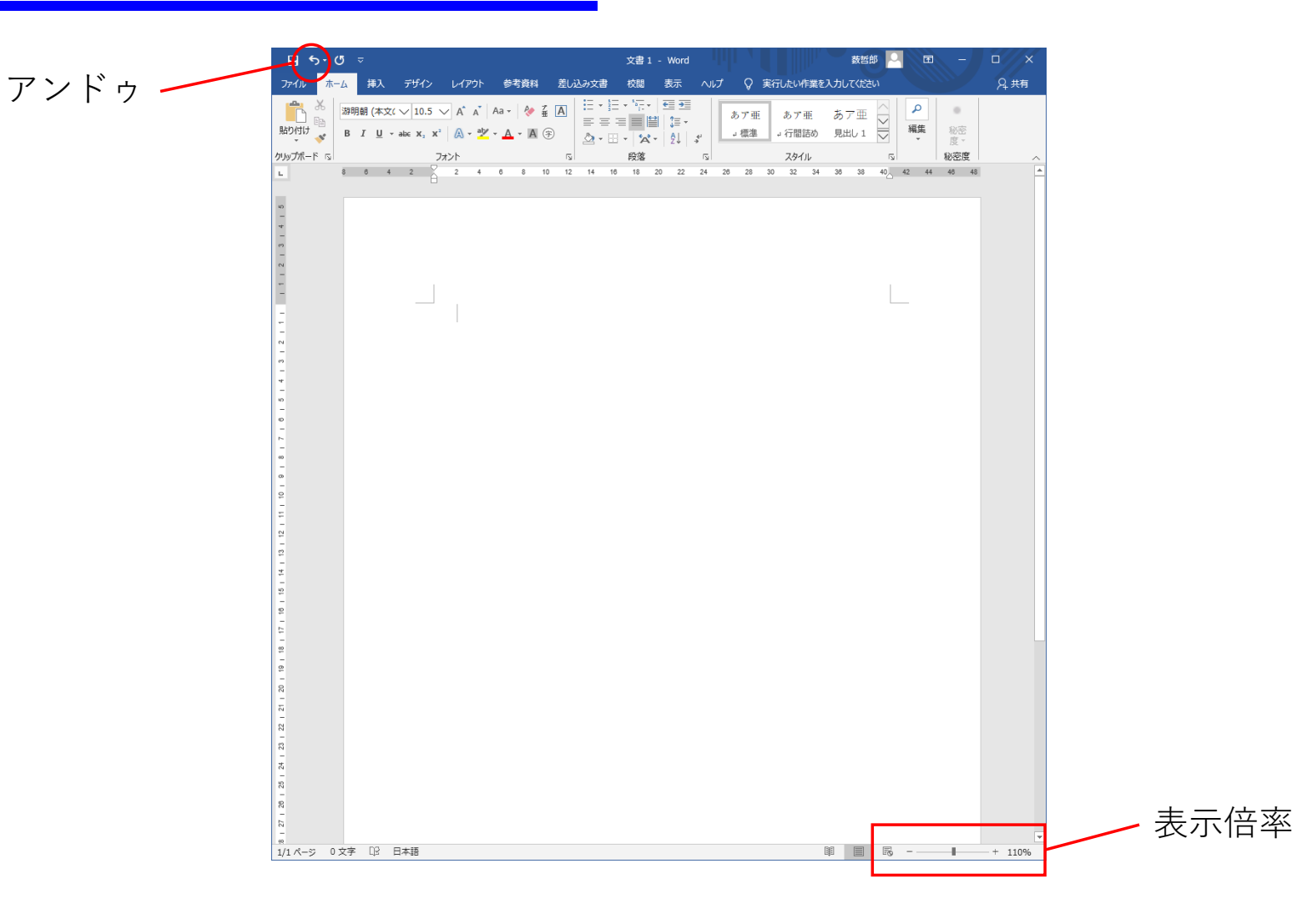

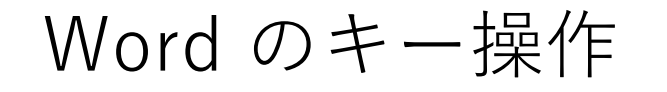

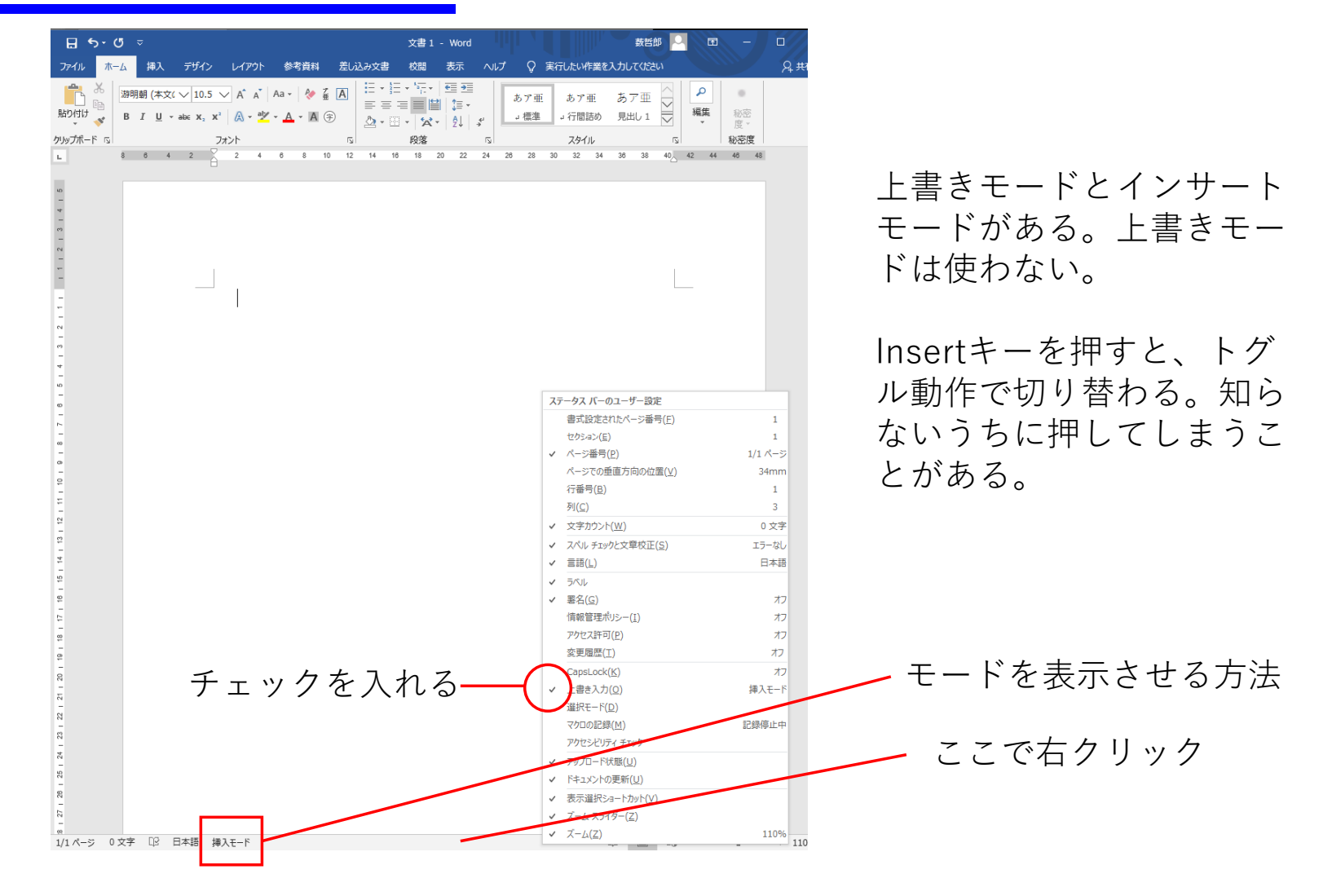

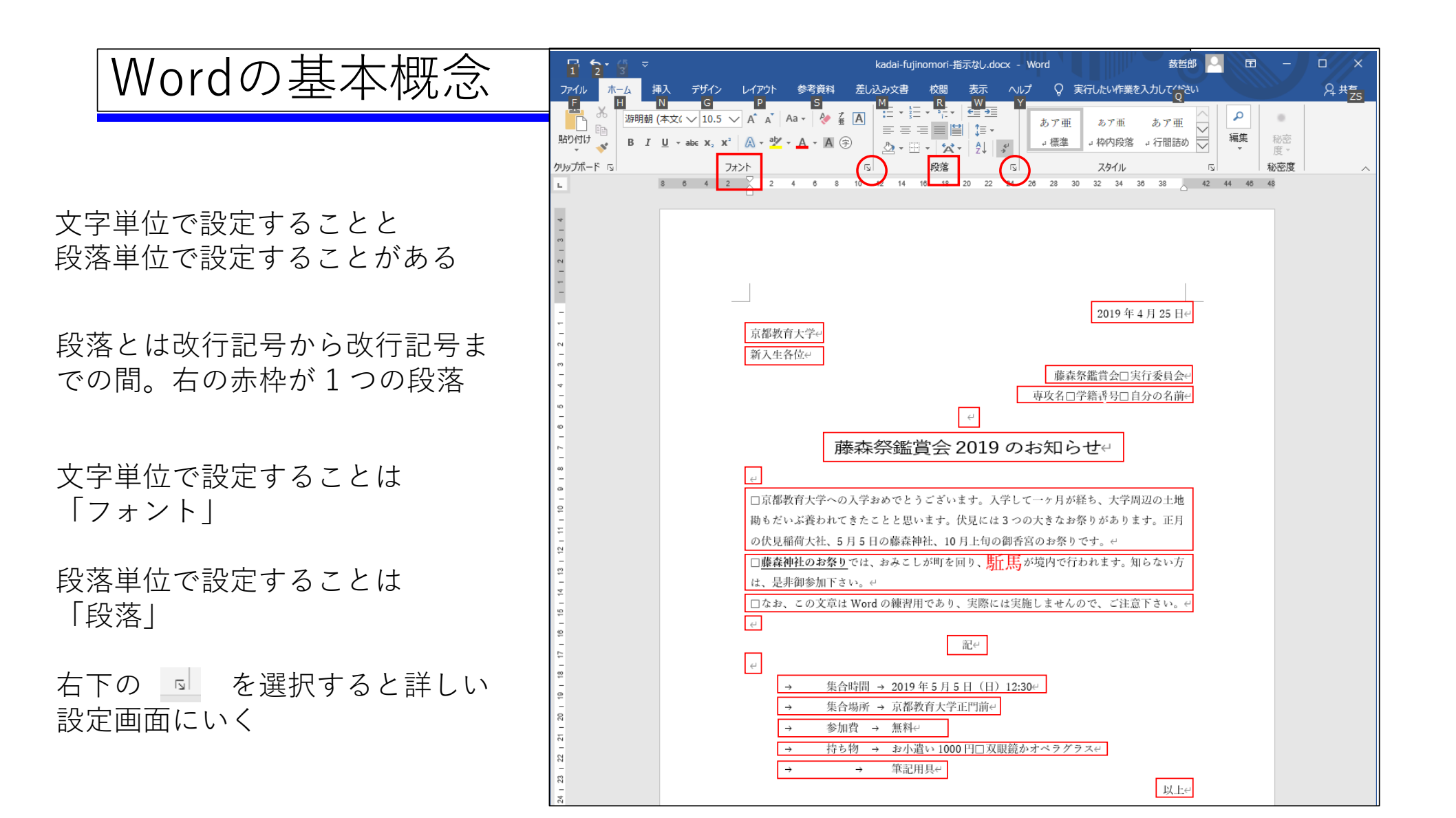

# タブの概念

Tab キーを押すと tab 文字 が1個挿入される。

Tab 文字は決まった幅を持 たない 次の Tab 位置まで送る

Tab位置のデフォルトは 4, 8, 12, … 文字目。

Tab位置は段落ごとに設定される

ぶら下げを設定している場合、自動的に2行目の左端が タブ位置に追加される

#### 独自のTab位置の設定法

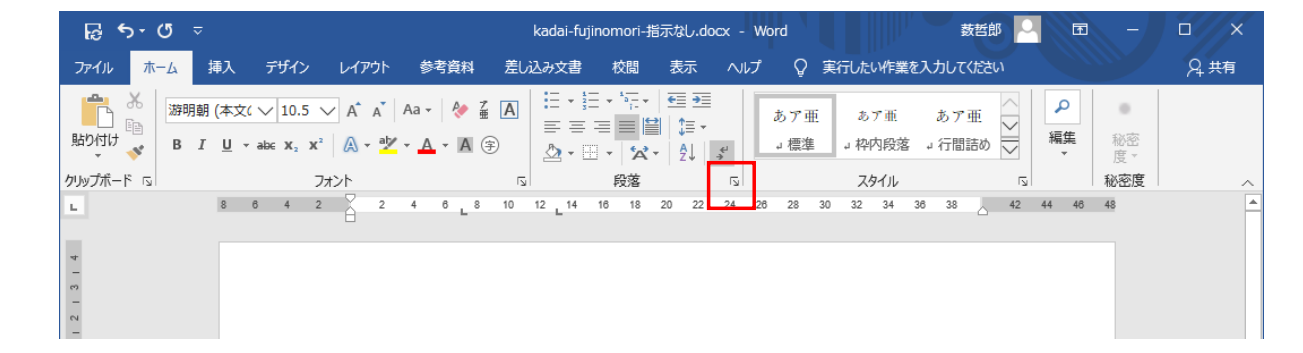

#### 独自のTab位置を設定すると デフォルト値は無効

ルーラーに表示がでる。

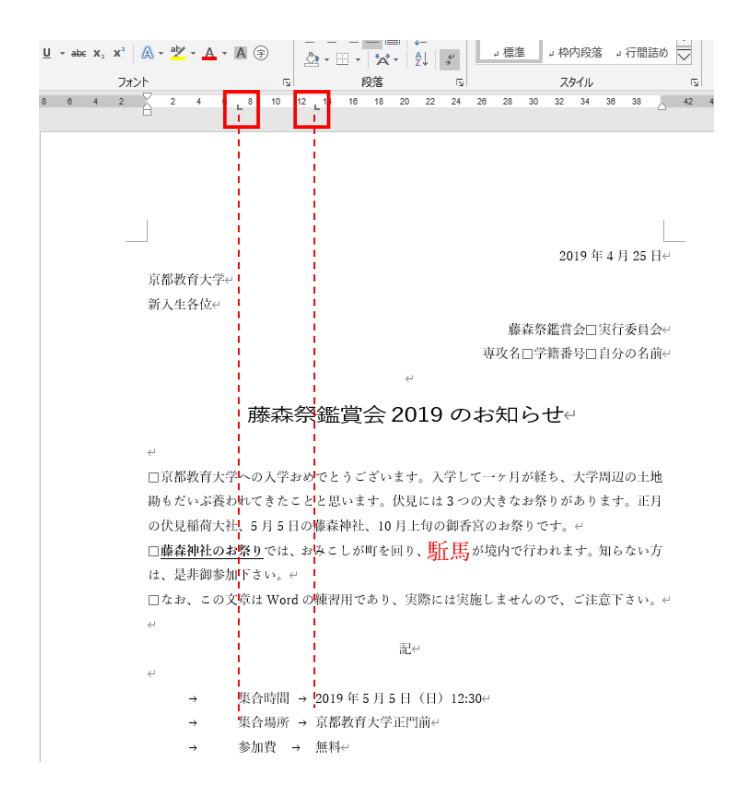

| 沒落                                                                             |                                                                                                    |                                                                                                    | ?                                                   | >           |
|--------------------------------------------------------------------------------|----------------------------------------------------------------------------------------------------|----------------------------------------------------------------------------------------------------|-----------------------------------------------------|-------------|
| インデントと行間隔                                                                      | 改ページと改行                                                                                                    | 体裁                                                                                                 |                                                     |             |
| 全般                                                                             |                                                                                                    |                                                                                                    |                                                     |             |
| 配置( <u>G</u> ):                                                                | 両端揃え                                                                                                    | $\sim$                                                                                             |                                                     |             |
| アウトライン レベル(                                                                    | <u>o</u> ): 本文                                                                                                    | <ul> <li>         田定で折りたた     </li> </ul>                                                          | 는み(E)                                               |             |
| インデント ―――                                                                      |                                                                                                    |                                                                                                    |                                                     |             |
| 左( <u>L</u> ):                                                                 | 0字 ≑                                                                                                    | 最初の行( <u>S</u> ):                                                                                  | 幅(Y)                                                |             |
| 右( <u>R</u> ):                                                                 | 0字 ≑                                                                                                    | (なし)                                                                                               | $\sim$                                              |             |
| □ 見開きページの                                                                      | インデント幅を設定する                                                                                                    | 5( <u>M</u> )                                                                                      |                                                     |             |
| □ 1 行の文字数                                                                      | を指定時に右のインデン                                                                                                    | 、<br>小幅を自動調整する( <u>D</u>                                                                           | )                                                   |             |
| 間隔                                                                             |                                                                                                    |                                                                                                    |                                                     |             |
| 段落前( <u>B</u> ):                                                               | 0行 ≑                                                                                                    | 行間( <u>N</u> ):                                                                                    | 間隔()                                                | <u>A</u> ): |
| 段落後( <u>F</u> ):                                                               | 0行 ≑                                                                                                    | 1 行                                                                                                | $\sim$                                              |             |
| 回 同じスタイルの特                                                                     | 易合は段落間にスペーン                                                                                                    | スを追加しない( <u>C</u> )                                                                                |                                                     |             |
| 🗹 1 ページの行数                                                                     | を指定時に文字を行く                                                                                                    | りッド線に合わせる( <u>W</u> )                                                                              |                                                     |             |
| プレビュー                                                                          |                                                                                                    |                                                                                                    |                                                     |             |
| 前の段居 前の<br>の段居 前の段<br>段落 前の段<br>集合時<br>次の段落 次の<br>の<br>段落 次の段<br>度<br>天の段<br>度 | 2話 前の段語 前の段語 前の<br>5 前の段語 前の段語 前の<br>5 前の段語 前の段語 前の<br>7 前の段語 水の段語 水の<br>7 水の段語 水の段語 水の<br>7 水の段語 水の段語 水の<br>7 水の段語 水の段語 水の<br>7 水の<br>7 水の<br>7 第<br>7 第<br>7 第<br>7 第<br>7 第<br>7 第<br>7 第<br>7 第 | 皮括前の段落前の段落前の段<br>素前の段落前の段落前の段落<br>角)1230<br>変第次の段落次の段落次の段落次の段<br>素次の段落次の段落次の段落次の段落<br>次の段落次の段落次の段落 | 落 前の段落 前<br>前の段落 前の<br>落 次の段落 次の<br>次の段落 次の<br>にの段落 |             |
|                                                                                | _                                                                                                    |                                                                                                    |                                                     |             |
|                                                                                |                                                                                                    |                                                                                                    |                                                     |             |

練習

☆ タブとフォント の練習を行う

やり方

練習 (pdf) に指示が書いてある。印刷しておくとやりやすい

ひな形ファイル (docx) を「右クリック」→「対象をファイルに保存」でダウンロー ドする。「ダウンロード」というフォルダに収められる。

やり方の動画を見る

練習 (pdf) の指示に従って作業する (上半分のみで良い)

Tab の入り方 (gif) はどこに Tab を入れるかのヒントが書いてあるので必要なら見る

## 操作の基本概念

◆ 文字単位の設定をするときの範囲指定

- マウスでドラッグ
- シフトを押しながらカーソル移動キー
- 紙面の左余白部分をクリックすると1行選択

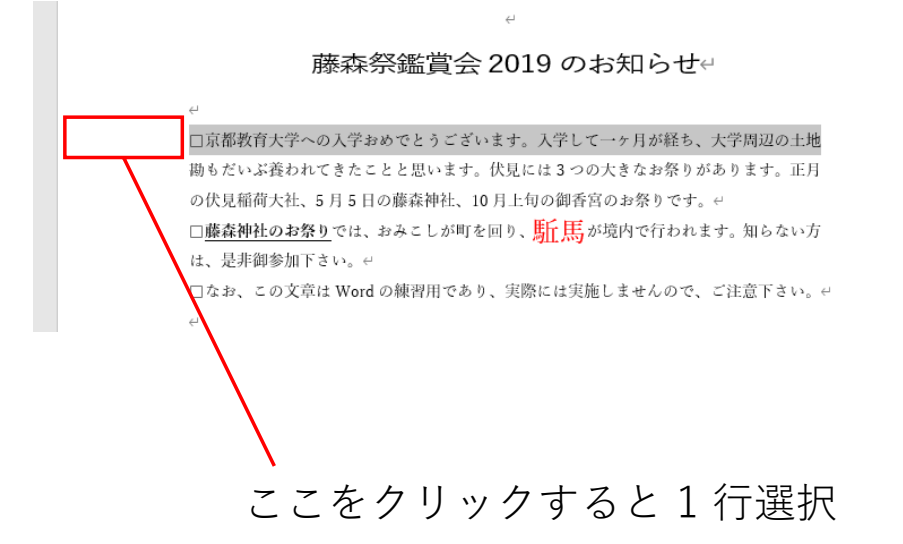

◆ 段落の設定をするときの範囲指定

1つの段落を対象とするときは設定したい段落の中に カーソルを置く。

複数段落を選択するときは段落の改行マークを含めて 反転表示にする。

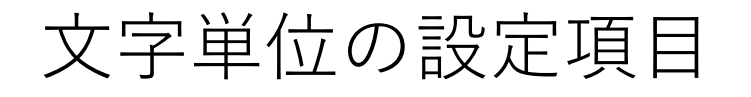

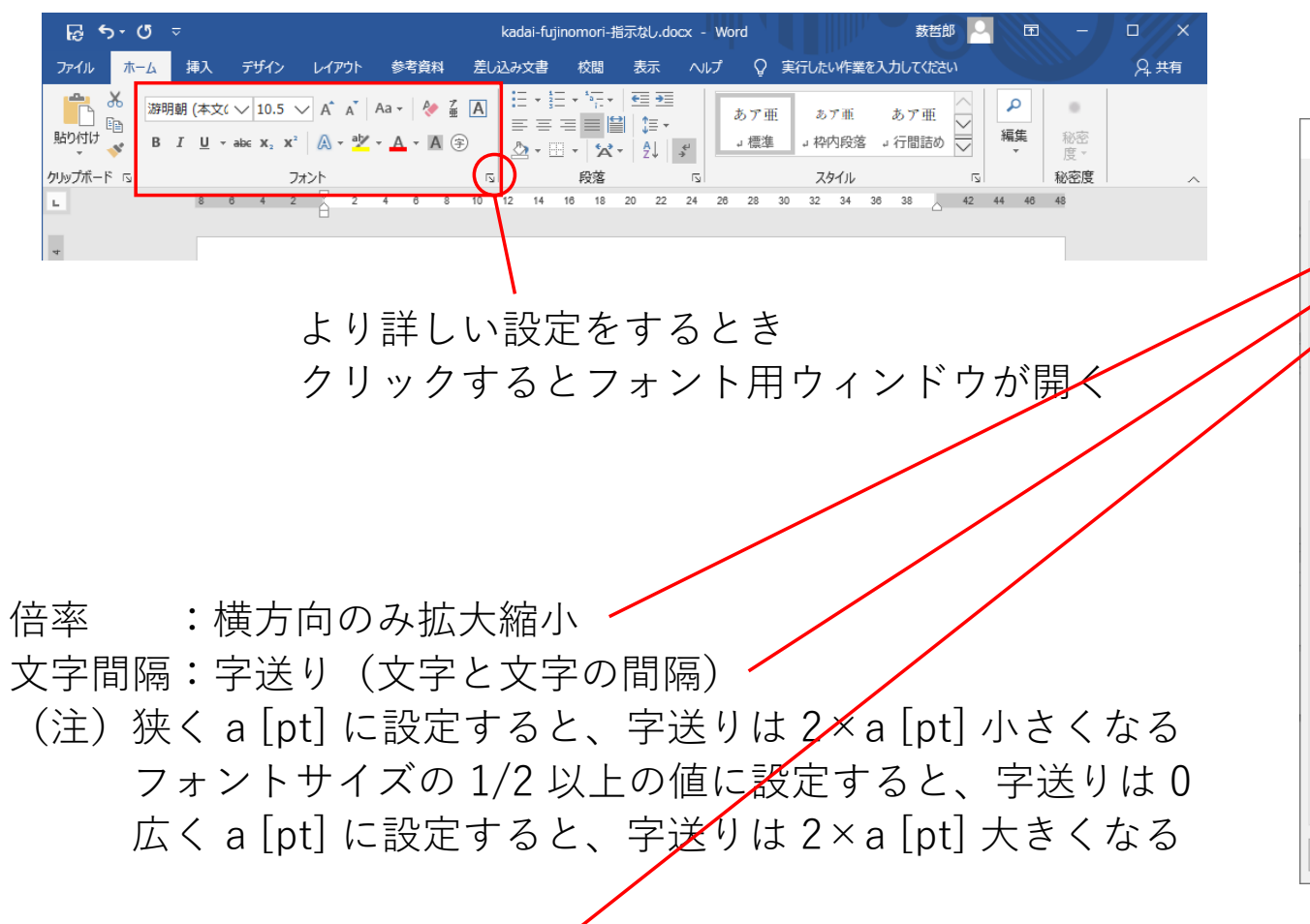

#### フォント用ウィンドウの「詳細設定」

| フォント                                     | ?    | X  |
|------------------------------------------|------|----|
| フォント 詳細設定                                |      |    |
| 文字幅と間隔                                   |      |    |
| 倍率( <u>C</u> ): 100% ~                   |      |    |
| 文字間隔( <u>S</u> ): 標準 🗸 間隔( <u>B</u> ): 🔷 |      |    |
| 位置(₽): 標準 ∨ 間隔(⊻): ◆                     |      |    |
| ☑ カーニングを行う(K): 1 🗼 ポイント以上の文字(Q)          |      |    |
| ☑ [ページ設定] で指定した 1 行の文字数を使用する(₩)          |      |    |
| OpenType の機能                             |      |    |
| 合字(L): なし ~                              |      |    |
| 数字の間隔(M): 既定 🗸                           |      |    |
| 数字の書式( <u>F</u> ): 既定 >                  |      |    |
| スタイル セット(工): 既定 ~                        |      |    |
| □ コンテキスト代替を使用する( <u>A</u> )              |      |    |
| プルビュー                                    |      |    |
| 京都教育大学への入学おめでとうございます。入学して一ヶ月             | が経ち. | 大  |
|                                          |      |    |
|                                          |      |    |
|                                          |      |    |
| 既定に設定( <u>D</u> ) 文字の効果( <u>E</u> ) OK   | キャン  | セル |

位置 :上下方向のシフト <

### フォント

文字は2種類ある

全角文字 ……… ex. 漢字 ひらがな カタカナ 半角文字 ……… ex. 1234 abcd !%#\$%

全角の数字(1234)やローマ字(abc)は 原則として使わない

フォントには2種類ある
(a) 全角文字と半角文字の両方を含む ex. 游明朝
(b) 半角文字のみ ex. Century

日本語用のフォントとしては (a) を指定する 英数字用のフォントとしては (a) (b) のどちらでもよい

全角文字と半角文字の両方を含む範囲を選択して 「Century(半角文字のみ含む)」を適用すると、半角文字のみに適用される

| 全角文字の                                                                                          | 半角文字の                                                                                               |
|------------------------------------------------------------------------------------------------|----------------------------------------------------------------------------------------------------|
| フォントを指定                                                                                        | フォントを指定                                                                                             |
| <u> </u>                                                                                       |                                                                                                    |
| フォント                                                                                           | ? ×                                                                                                 |
| フォント 詳細設定                                                                                      |                                                                                                    |
| 日本語用のフォント(工) 游明朝                                                                               | スタイル(Y): サイズ(S):<br>マ 標準 10.5                                                                       |
| 英数字用のフォント( <u>E)</u> :<br>Century Schoolbook                                                   | 標準     ↑       斜体     10       ✓     太字     ✓                                                       |
| すべての文字列<br>フォントの色( <u>C</u> ): 下線( <u>U</u> ):<br>自動 ∨ (下線なし)                                  | 下線の色(I): 傍点( <u>;</u> )<br><br>自動<br>(傍点なし)<br><br><br><br><br><br><br><br><br><br><br><br><br><br> |
| 文字飾り<br>□ 取り消し線( <u>K</u> )<br>□ 二重取り消し線( <u>L</u> )<br>□ 上付き( <u>P</u> )<br>□ 下付き( <u>B</u> ) | □ 小型英大文字( <u>M</u> )<br>□ すべて大文字( <u>A</u> )<br>□ 隠し文字( <u>H</u> )                                  |
| プレビュー<br>京都教育大学への入学おめでとうこ<br>TrueType フォントです。印刷と画面表示の両方で                                       | 「ざいます。入学して一ヶ月が経ち、大<br>で使用されます。                                                                      |
| 既定に設定( <u>D</u> ) 文字の効果( <u>E</u> )                                                            | OK キャンセル                                                                                            |

# ギリシャ文字の出し方

ギリシャ文字の  $\alpha$  を使いたいときは a と入力してフォントを Symbol に設定する

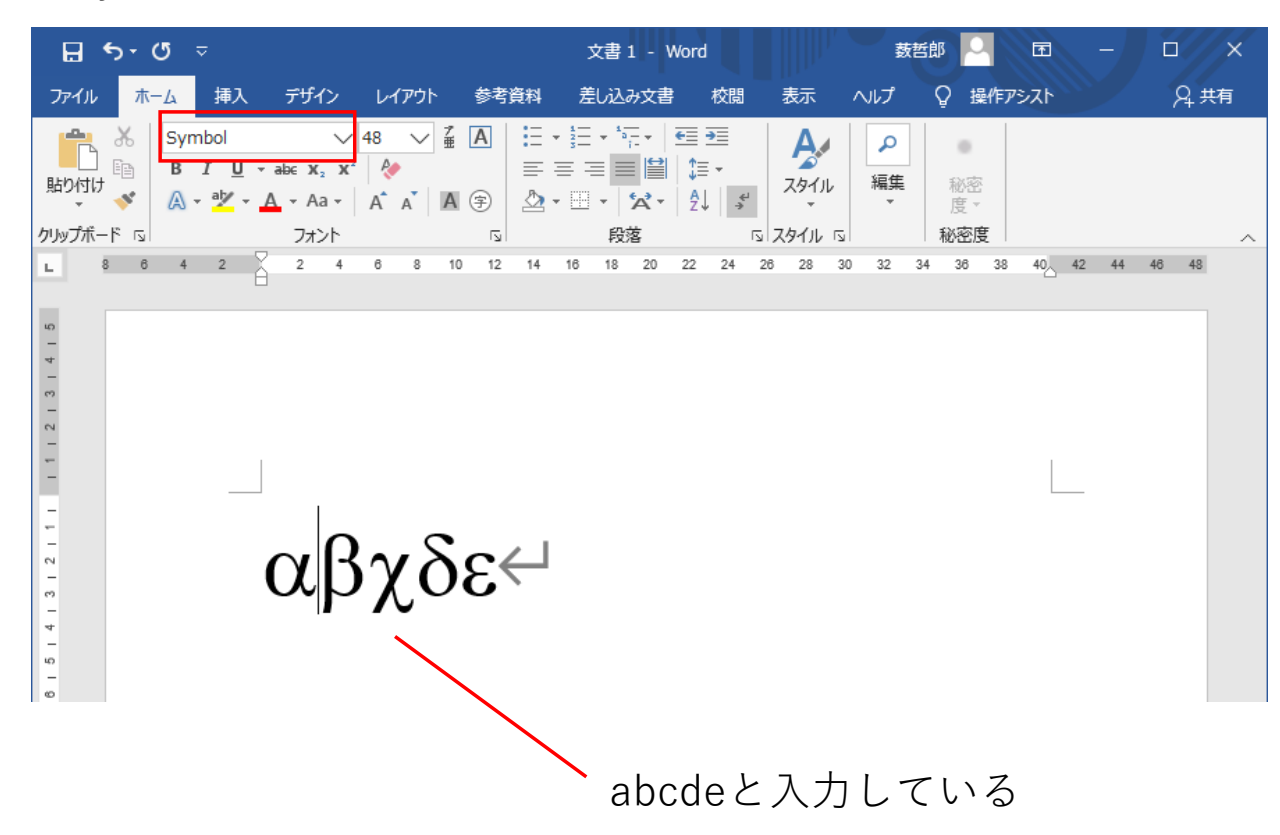

# 英数字フォントについて

#### 4書体ある

ローマン abcde ボールド **abcde** イタリック *abcde* ボールドイタリック **abcde** 

| i-4 | 挿入           | デザイン               | >      | レイア: | ነՒ           | 参考         | 資料          | 差し   | ì  |
|-----|--------------|--------------------|--------|------|--------------|------------|-------------|------|----|
| Cen | tury Sch     | √ 20               | $\sim$ | A .  | A A          | a 🗸        | <b>∻</b> 7∰ | А    |    |
| В   | I <u>U</u> → | abe X <sub>2</sub> | X²     | A -  | aly -        | <u>A</u> - | <b>A</b> (  | Ð    |    |
|     |              |                    | フォン    | ント   |              |            |             | ß    |    |
|     | 6            | 4                  | 2      | 2 2  | 4            | 6          | 8           | 10 1 | 12 |
|     |              |                    |        |      | <b>,11</b> 0 | այ         | y ~         |      |    |

英数字用フォントのボールド、イタリックは独自にデザインされている (Century除く)

a は傾いているだけでなく、字体が異なる

|       | Century Schoolbook←                                  |
|-------|------------------------------------------------------|
|       |                                                      |
| ローマン  | abcdefghijklmnopqrstuvwxyz 0123456789↩               |
|       | $\leftarrow$                                         |
| ボールド  | <mark>abcdefghijklmnopqrstuvwxyz</mark> ∙0123456789↔ |
|       | $\leftarrow$                                         |
| イタリック | <u>abcdefghijklmnopqrstuvwxyz</u> 0123456789⇔        |
|       | $\leftarrow$                                         |
| ボールド  | abcdefghiiklmnoparstuvwxvz∙01234567894               |
| イタリック |                                                      |

## 日本語フォントについて

4つの書体は持っていない。機械的な処理が行われる

ボールド(太字)……文字の輪郭を太く書いてから中を塗りつぶす(唯一の例外:游ゴシック) イタリック……座標変換をして傾ける。

日本語フォントのゴシック体のボールドは推奨しない

#### 游明朝

| ローマン | あいうアイウ | 漢字 | 薔薇 | 憂鬱 |  |
|------|--------|----|----|----|--|
|------|--------|----|----|----|--|

- ボールド あいうアイウ 漢字 薔薇 憂鬱
- イタリック あいうアイウ 漢字 薔薇 憂鬱
- ボールド **あいうアイウ 漢字 薔薇 憂鬱** イタリック

游明朝のボールドが使いた いときは、アイコン B を押 すのではなく 游明朝Demibold という フォントに切り替えること を推奨する。ただし、操作 は煩雑になる。 游ゴシック:4 書体ある 太い順に並べると

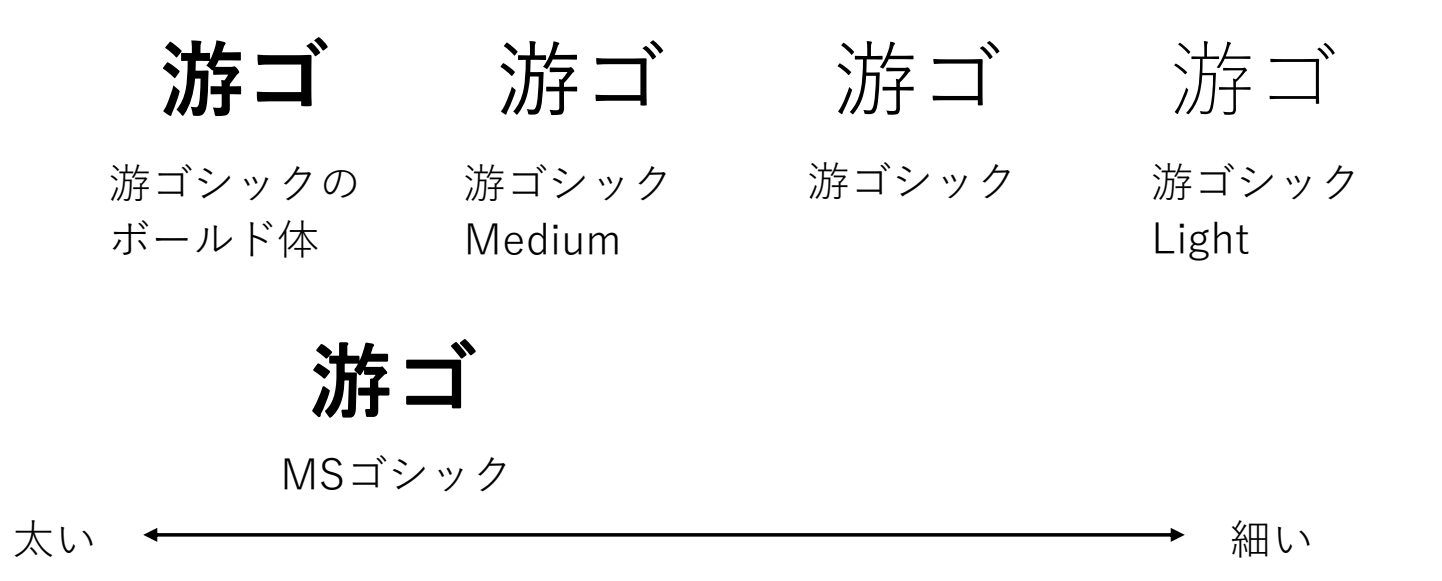

「游ゴシック」はボールドにすると別書体に切り替わる唯一の日本語フォント 従来から使われてきた「MS ゴシック」は「游ゴシックのボールド」と「游ゴ シックMedium」の中間くらいの太さ

### 等幅フォントとプロポーショナルフォント

等幅フォント……全ての文字の横幅は等しい。日本語用フォントは等幅が原則

プロポーショナルフォント……文字によって横幅が異なる。英数字用フォント はプロポーショナルが原則。たとえばmは広くiは狭い。mmmmmiiiii。日本語 用のプロポーショナルフォントは、漢字は等幅、ひらがなとカタカナはプロ ポーショナル

日本語は等幅が原則だが、「見出し」のように大きな文字で少ない文字数 を組むとき、プロポーショナルフォントを使うと、間延びした感じを防げ る。本文にプロポーショナルを使うと読みづらくなる。

MSゴシック 漢字は等幅ひらがなも等幅 ぬめぬめくくくく

MSPゴシック 漢字は等幅ひらがなはプロポーショナル ぬめぬめくくくく

# 使って良いフォント ここからスライド24までは少しマニアックな 話なので、読み流してよい

コンピューターは文字を文字コード(番号)で表している。たとえば a は 97 という番号がついている。この「a」は「文字コードは97番」「フォントは 游ゴシック」「色は黒」「大きさは18pt」のような情報を持っている。

Aさんが作ったWord ファイルが「HGSゴシックM」というフォントを使って いたとする。そのファイルをBさんコンピューターのWordで開くとき、Bさん のコンピューターに「HGSゴシックM」というフォントが入ってない場合、 正しく表示されない。

ゆえに、使うフォントは、だれもが所持しているフォントを使うべきである。

MS明朝 MSゴシック 游明朝 游ゴシック はWindowsにデフォルトで 入っているフォントなので、使って良い。

# HGで始まるフォント

MS-Office に付属するフォント 大抵のコンピュータに入っているので使って良い

HGゴシックM めめくくく 12345 等幅 全角1文字 = 半角2文字 バランス悪い

HGSゴシックM めめくくく 12345 等幅 半角は全角の 0.58 倍程度の幅 推奨

HGSゴシックM めめくくく 12345 平仮名プロポーショナル 半角はHGSゴシックMと同じ

HG ゴシックE のように E が付くフォントは太い

HGSゴシックEの半角(aaaaa)は全角(あああああ)の 0.54 倍程度の幅

### 教科書体 丸ゴシック UDフォント

教科書体が必要なときはHGS教科書体を使う HG, HGS, HGP の違いは HGゴシックM と同じ

教科書体と明朝体の字体の違い

教科書体 令 改 北 お 明朝体 令 改 北 お

丸ゴシックが必要なときは HG丸ゴシックM-PRO これからはUDフォントが急速に普及すると思われる。

UDデジタル教科書体N-R
UDデジタル教科書体N-B
UDデジタル教科書体NP-R ← 標準的
UDデジタル教科書体NP-B
UDデジタル教科書体NK-R
UDデジタル教科書体NK-B

- N 等幅(半角は全角の半分)
- NP 英数字はプロポーショナル
- NK 英数字とかながプロポーショナル
- R 標準
- B 太字

ただし、Windows10 にしか付属しない Windows8 は別途インストールが必要(無料)

# 英数字の等幅フォント

英数字はプロポーショナルが原則だが、コンピューターのプログラムリストだけは、 等幅を使う。英数字の等幅フォントとしては consolas あるいは Courier New が ある。consolasがポピュラーである。

Courierはタイプライターのフォントである。タイプライターは1字印字するたび に、ヘッドが等幅移動する。

練習

スライド9で「タブとフォント」の上半分をやった。 下半分をやる。

## フォントの組み合わせ方

フォントは2つのグループに分類される

セリフ …… うろこを持つ 線幅は異なる サンセリフ …… うろこを持たない 線幅は等幅

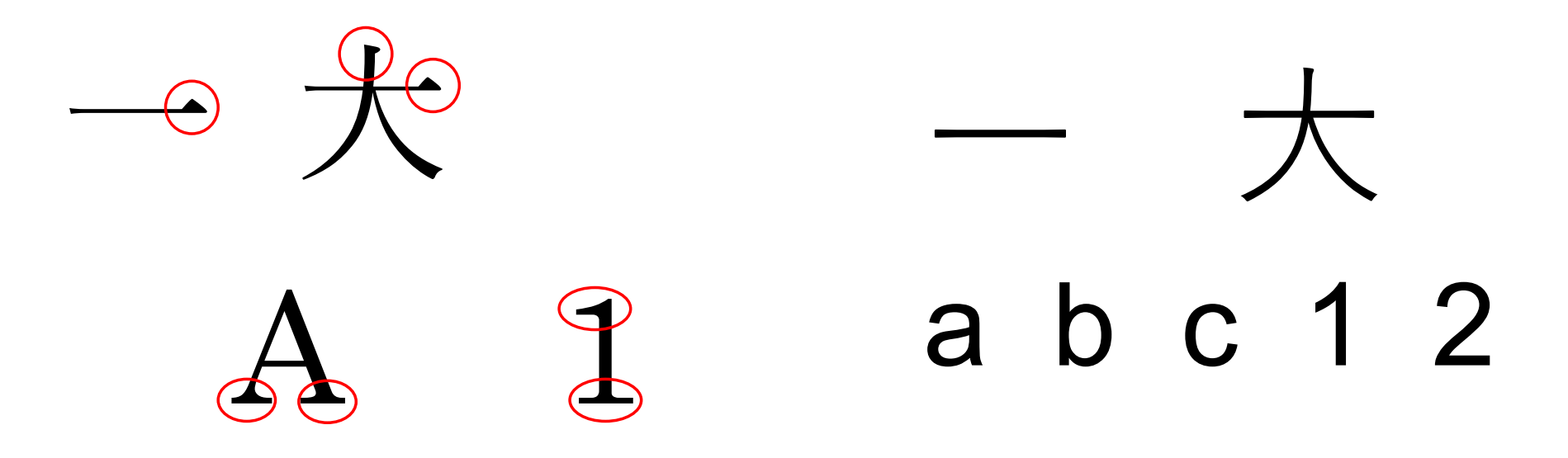

日本語用フォントと英数字用フォントは、セリフ同士、サンセリフ同士を組み合わせる

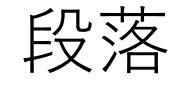

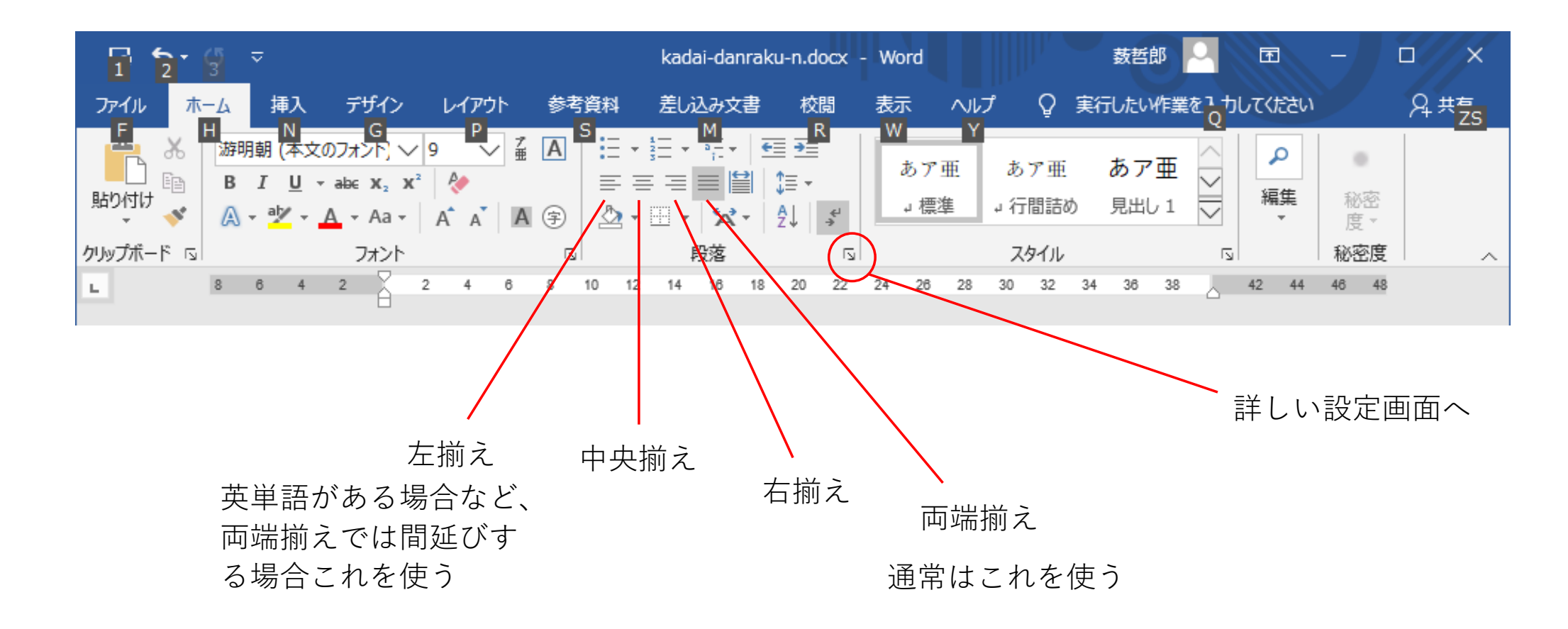

# インデントと字下げ、ぶら下げ

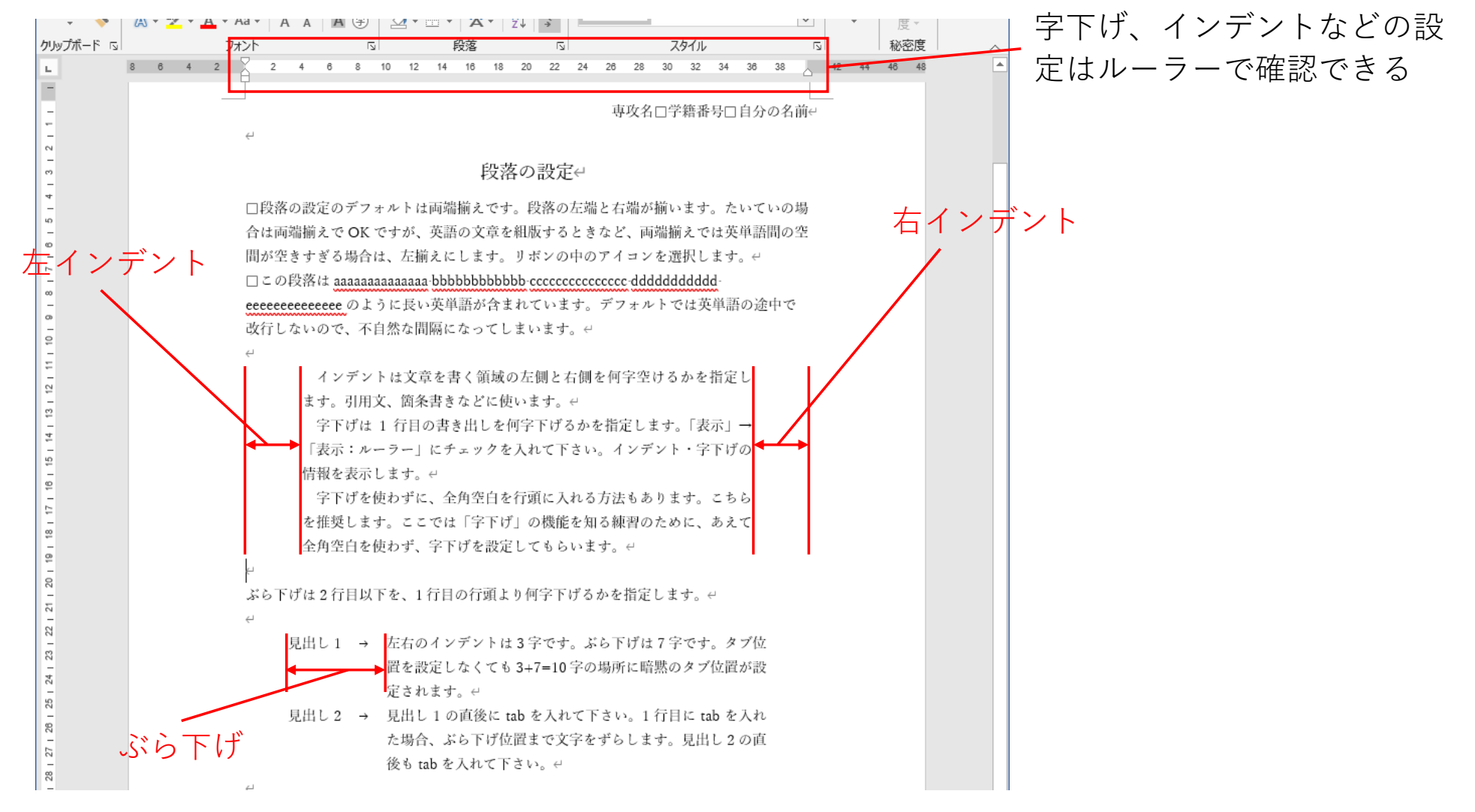

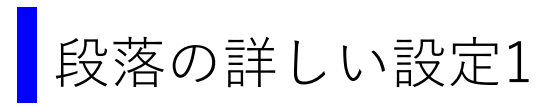

| 段落                                                                                                    | ? ×                                                  | 空行を入れるのに比べると、以下の点で勝る                                                                                                    |
|----------------------------------------------------------------------------------------------------|------------------------------------------------------|----------------------------------------------------------------------------------------------------|
| インデントと行間隔     改ページと改行     体裁       全般     配置(G):     両端摘え        アウトライン レベル(Q):     本文     □       ロケライン レベル(Q):     本文     □       ロケライン     レベル(Q):     本文       ロケライン     レベル(Q):     本文       ロケライン     レベル(Q):     本文       ロケライン     レベル(Q):     本文       ロケライン     レベル(Q):     本文       ロケライン     レベル(Q):     本文       ロケライン     レベル(Q):     本文 | Han Y):                                              | <ol> <li>1. その段落がページの先頭にくる場合、<br/>段落前の空行は無視される</li> <li>2. その段落がページの終末にくる場合、<br/>段落後の空行は無視される</li> <li>3. 「同じスタイルの場合は段落間にスペースを<br/>追加しない」を設定できる</li> </ol> |
| □ 見開きページのインデント幅を設定する( <u>M</u> )<br>☑ 1 行の文字数を指定時に右のインデント幅を自動調整する( <u>D</u> )<br>間隔<br>段落前( <u>B</u> ):<br>0 行 〒<br>□ 同じスタイルの場合は段落間にスペースを追加しない( <u>C</u> )<br>☑ 1 ページの行数を指定時に文字を行グリッド線に合わせる( <u>W</u> )<br>プレビュー                                                                                                    | 間隔( <u>A</u> ):                                      | 大きな文字があると、それに伴って行間が空く。                                                                                                    |
| 前の段馬 前の段馬 前の段馬 前の段馬 前の段馬 前の段馬 前の段馬 前の段馬                                                                                                    | 5 前<br>前の<br>アイタ<br>y 1<br>5 次<br>次の<br><b>キャンセル</b> |                                                                                                    |

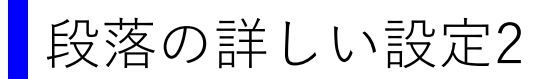

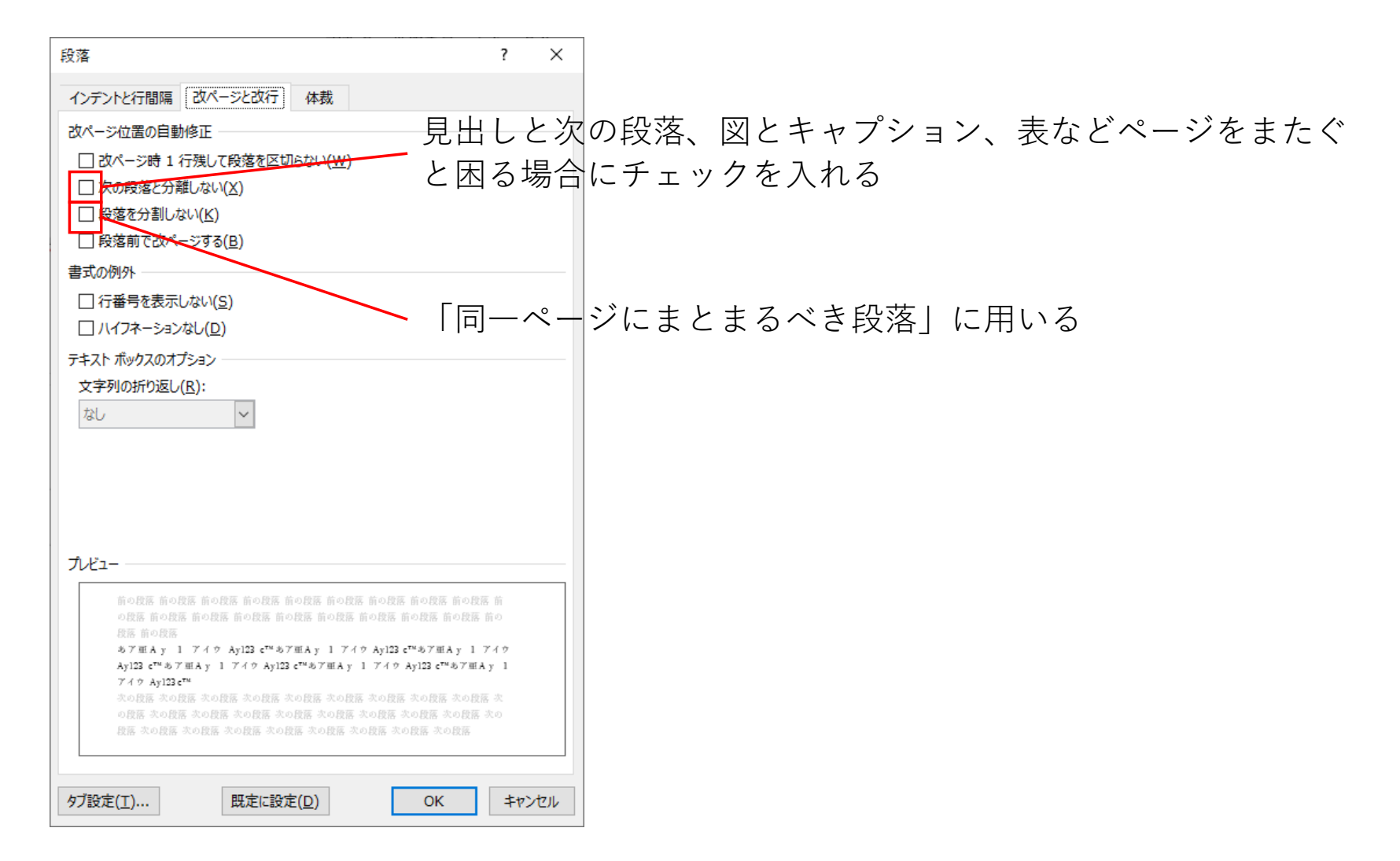

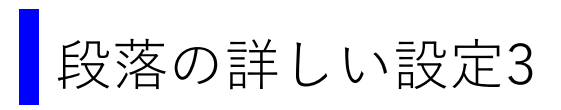

| 段落                                                                                                    | ? ×                                                                                                    |
|----------------------------------------------------------------------------------------------------|----------------------------------------------------------------------------------------------------|
| インデントと行間隔 改ページと改行 体裁                                                                                                    |                                                                                                    |
| <ul> <li></li></ul>                                                                                                    | ・両端揃えにすると単語間が空きすぎて見苦しいときチェックを入れる<br>・行末に空白があり、右揃えのとき空白は無視される。<br>空白を利用して文字位置の右端を揃えたいときチェックを入れる                                                                                                    |
| <ul> <li>□ 行頭の記号を 1/2 の幅にする(<u>C</u>)</li> <li>☑ 日本語と英字の間隔を自動調整する(<u>E</u>)</li> <li>☑ 日本語と数字の間隔を自動調整する(<u>S</u>)</li> <li>文字の配置(<u>A</u>):</li> <li>□ 自動</li> <li>✓</li> </ul> | 例えば、段落の中に1個だけ大きな文字が含ま<br>れている場合、どのように揃えるかを決める。<br>デフォルトの「自動」は「下揃え」になる<br>中央揃え」にすると良い場合が多い                                                                                                    |
| プレビュー<br>前の投居 前の投居 前の投居 前の投居 前の投居 前の投居 前の投居 前の投居                                                                                                    | царана и служата и служата и служ |

練習

☆ 段落 練習 (pdf) の指示に従って練習をする。

練習なので提出不要です。

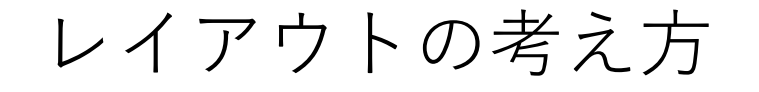

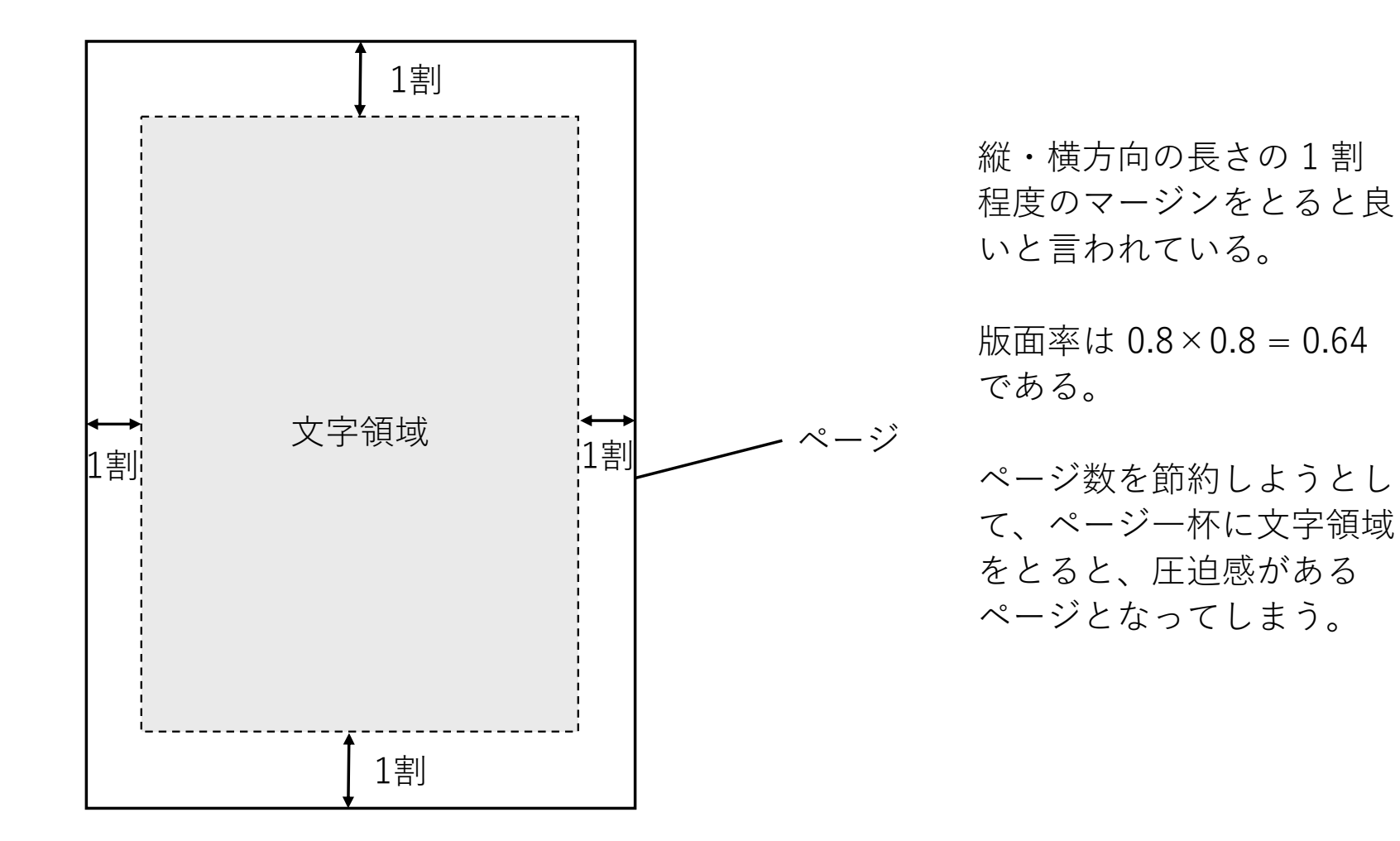

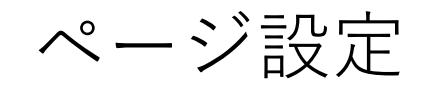

| ⊟ ର ଓ ≂                        | 文書 2 - Word 数哲郎 💾 日 - 日 ×                                                                                                    |
|--------------------------------|----------------------------------------------------------------------------------------------------|
| ファイル ホーム 挿入 デザイン レイアウ          | ▶ 参考資料 差し込み文書 校問 表示 ヘルプ Q 実行したい作業を入力してください Q 共有                                                                                                    |
|                                | 原稿用紙     10方ント     間隔     10方ント     間隔     10前面へ移動・     厚配置・       原稿用紙     10字<                                                                                                    |
| L 81 161 141 121 181 121 141 1 |                                                                                                    |
| 0<br>-<br>4                    | ページ設定         ? ×           文字数/行数         余白           田紙         その他                                                                                                    |
| -<br>m                         | 文字方向                                                                                                    |
| -                              | 方向: ● 横書き(Z)<br>○ 縦書き(Y)                                                                                                    |
|                                |                                                                                                    |
| +<br>-<br>N<br>-<br>9          | <ul> <li>○ 標準の文字数を使う(N)</li> <li>○ 文字数と行数を指定する(L)</li> <li>◎ [行数だけを指定する(Q)]</li> <li>○ 原稿用紙の設定にする(X)</li> <li>文字数</li> </ul>                                                                                                    |
| *<br>                          | 文字数(E): 40 (1-44) 字送り(I): 10.5 pt (1-44) 字送りを使用する(A)                                                                                                    |
| 60<br>                         |                                                                                                    |
|                                | イT致(氏): 30 マ (1-45) イT述り(工): 18 pt マ<br>ブルイコー                                                                                                    |
| -<br>-<br>-<br>-               |                                                                                                    |
| 13 - 12                        |                                                                                                    |
| 15 - 14 -                      | 設定対象(Y): 文書全体 ~ グリッド線(W) フォントの設定(E)                                                                                                    |
| ф<br>-                         | ・          ・          ・          ・          ・          ・          ・          ・          ・          ・          ・          ・          ・          ・          ・          ・          ・          ・          ・          ・          ・          ・          ・          ・          ・          ・          ・          ・          ・          ・          ・          ・          ・          ・          ・          ・          ・          ・          ・          ・          ・          ・          ・          ・          ・          ・          ・          ・          ・          ・          ・          ・          ・          ・          ・          ・          ・          ・          ・          ・          ・          ・          ・          ・          ・          ・          ・          ・          ・          ・          ・          ・ |

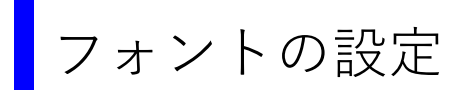

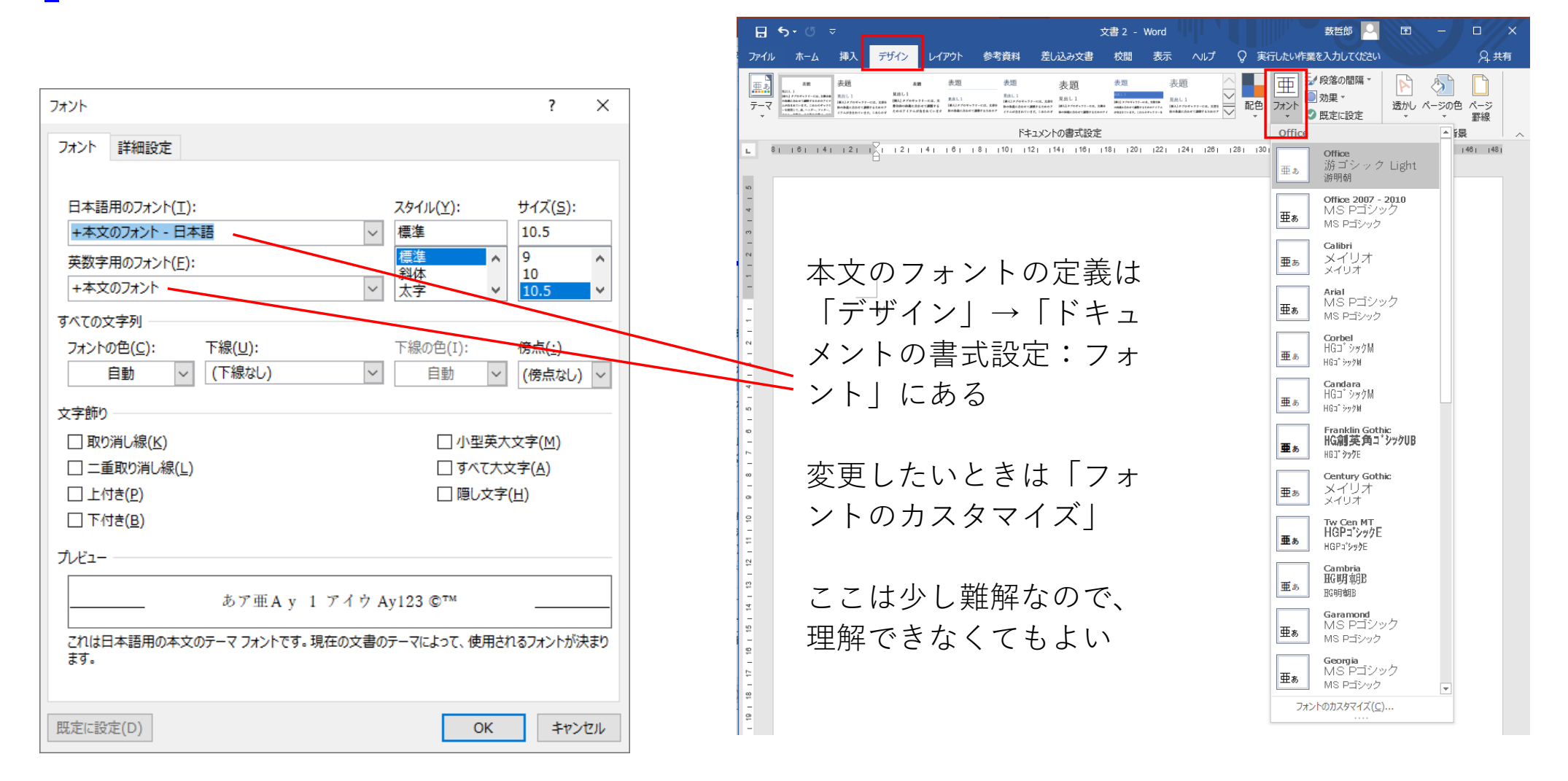

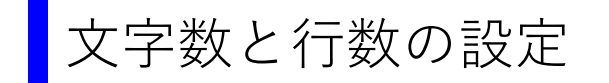

| ページ設定                                 | ?      | ×      | ページ設定                                                                        | ? ×                       |
|---------------------------------------|--------|--------|------------------------------------------------------------------------------|---------------------------|
| 文字数と行数 余白 用紙 その他                      |        |        | 文字数と行数 余白 用紙 その他                                                             |                           |
| 余白                                    |        | _      | 文字方向                                                                         |                           |
| 上( <u>T</u> ): 35 mm 두 下( <u>B</u> ): | 30 mm  | ÷      | 方向: ④ 橫書き(乙)                                                                 |                           |
| 左( <u>L</u> ): 30 mm 흦 右( <u>R</u> ): | 30 mm  | ŧ      | ○縦書き(⊻)                                                                      |                           |
| とじしろ(G): 0 mm 主 とじしろの位置(U):           | 左      | $\sim$ |                                                                              |                           |
| 印刷の向き                                 |        | _      | 文字数と行数の指定                                                                    | をビウオスノい)                  |
|                                       | ~=Ⴠᡄᡃᠴ |        | <ul> <li>○ 伝楽の文子数で使う(N)</li> <li>○ 行数だけを指定する(Q)</li> <li>○ 原稿用紙の設</li> </ul> | 1日に9つ(日)<br>定にする(X)       |
|                                       | り設正    |        | 文字数                                                                          |                           |
|                                       |        | _      | 文字数(E): 40 📑 (1-44) 字送り(I): 10.5                                             | i pt 🚔                    |
| 印刷の形式(M): 標準 ~                        |        |        | □ 標準の字送りを                                                                    | <u>と</u> 使用する( <u>A</u> ) |
|                                       |        |        | 行数                                                                           |                           |
|                                       |        |        | 行数(R): 36 🗧 (1-45) 行送り(工): 18 p                                              | pt 🌻                      |
|                                       |        |        |                                                                              |                           |
|                                       |        |        |                                                                              |                           |
|                                       |        |        |                                                                              |                           |
|                                       |        |        |                                                                              |                           |
|                                       |        |        |                                                                              |                           |
|                                       |        |        |                                                                              |                           |
|                                       |        |        | 設定対象(Y): 文書全体 / クリッド線(W)                                                     | フォントの設定( <u>F</u> )       |
| 既定に設定( <u>D</u> ) OK                  | キャンセ   | JU     | 既定に設定(D) 0                                                                   | K キャンセル                   |

(1) 文字数と行数を指定するにチェック

(2) 左右の余白を設定する

(3) 文字数を設定する。「字送り=フォントサ イズ|とならない場合(2) にもどる

※標準の字送りを使用するにチェックを入れ て文字数を指定すると「字送り=フォントサイ ズ」となり、右余白は自動設定される。右余白 と左余白が異なり、バランスが悪い。

(4) 上下の余白を設定する
(5) 行数を設定する。行送りは整数が望ましい
(行間固定値にするとき、設定しやすい)。整数でない場合は(4)にもどる。

字送り = フォントサイズ にする 字送り > フォントサイズ は間延びした感じ になり、読みづらい。

行送りはフォントサイズの 1.5 ~ 2.0 倍 1行の文字数が多くなるなど、行間は広くとる。